# 4/18/2022

# **Custom Form Builder**

Custom Form Builder and Publishing Guide

Ron Alai and Dylan Lambrecht ORION HEALTHCARE TECHNOLOGY

## **Creating/Building a Form**

Before you can publish and use a form, you will need to use the Custom Form Builder Module to create the questionnaire/form first. To open this module you will need to have Super Admin or Admin level access. From the AccuCare Ribbon go to Setup  $\rightarrow$  System  $\rightarrow$  Custom Form Builder

| AccuCare   | 😩 🚨 🚨                | . 🖏 📥 🗳                  | 2 💽 🕄                 | 3 📼 💼                 | Welcome, Ron Super Admin    |
|------------|----------------------|--------------------------|-----------------------|-----------------------|-----------------------------|
|            | Profile Intake ASI   | Scheduler Adm/Dis Billin | g Diagnosis Notes TxF | Plans Forms Chart     | Setup 🔻 Log Out 🖪           |
|            |                      |                          |                       |                       | Main                        |
|            |                      |                          |                       |                       | Agency                      |
| 2 Ac       | CuCare               |                          |                       |                       | Users                       |
| EHR al     | nd Billing System    |                          |                       |                       | Provider Info               |
|            |                      |                          |                       |                       | Location of Service         |
| Main —     |                      |                          | Other Tools           |                       | Manage Permissions          |
|            | ) 🗧                  |                          |                       | *                     | Personalize Navigation Menu |
| <u> </u>   | ) 🧼                  |                          |                       | 7                     | System                      |
| Client Int | ake Admission/Discha | rge Diagnosis            | Custom Forms          | Recovery Support      | Archive Clients             |
|            |                      |                          |                       |                       | Custom Form Builder         |
|            |                      |                          |                       |                       | Password Change             |
| 0-0        | <b></b>              |                          |                       | Ē                     | Report Headings             |
|            |                      | Client Chart             | $\mathbf{r}$          |                       | Scheduler Template          |
| Schedu     | er bining            | Client Chart             | Prevention            | Session Logs          | System Options              |
|            |                      |                          |                       |                       | System Session Log          |
|            |                      |                          |                       |                       | Billing                     |
| Clinical   |                      |                          | Reports               |                       | Business Info               |
| 00         |                      |                          | L dt                  | C I                   | Services                    |
|            |                      | <u> </u>                 | T                     | i d                   | Provider Info               |
| Screenin   | ng Assessments       | Patient Placement        | Manager Reports       | Data Analysis         | Payer                       |
|            |                      |                          |                       |                       | Contract Rates              |
|            |                      | -                        |                       |                       | Accounting Codes            |
|            |                      | •                        |                       |                       | Clinical                    |
| Treatment  | Plan Progress Note   | Med Mamnt                | Census                | System Ouestionnaires | Client Categories           |
|            |                      |                          |                       |                       | Follow-up Setup             |
|            |                      |                          |                       |                       | Group Setup                 |
|            |                      |                          |                       |                       | Level of Care               |
|            |                      |                          |                       |                       | Placement Domains           |
| -          |                      |                          |                       |                       | Treatment Service Review    |
|            |                      |                          |                       |                       | Referral Letters            |
|            |                      |                          |                       |                       | Session Types               |
|            |                      |                          |                       |                       | Decision Support            |

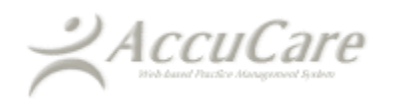

### Setup →Custom Form Builder

| tup > Custom Form Builder                                      |                                                                                         |                                                                                                 |                             |                                                     |                                    |                          |              |
|----------------------------------------------------------------|-----------------------------------------------------------------------------------------|-------------------------------------------------------------------------------------------------|-----------------------------|-----------------------------------------------------|------------------------------------|--------------------------|--------------|
| Name                                                           | Assigned Categories                                                                     | Assigned Module(s)                                                                              | Created By                  | Last Modified                                       | Published                          | Archived                 | Sel          |
| ADULT SUBSTANCE ABUSE<br>DISORDER ASSESSMENT                   | General Collection of<br>Information<br>Mental Health Asmt<br>Non-DUI Medical Screening | Assessments<br>Client Intake                                                                    | Ron S Admin                 | 06/19/2020                                          | Yes                                | No                       |              |
| Client Collection Sheet                                        | General Collection of<br>Information                                                    | Client Intake                                                                                   | Ron S Admin                 | 06/19/2020                                          | Yes                                | No                       |              |
| Data C s V2                                                    |                                                                                         |                                                                                                 | Ron S Admin                 | 06/10/2020                                          | No                                 | No                       |              |
| Data Collection Sheet                                          | General Collection of<br>Information                                                    | Client Intake                                                                                   | Ron S Admin                 | 09/12/2019                                          | Yes                                | Yes                      |              |
| Data Collection Sheet V.2                                      | General Collection of<br>Information                                                    | Client Intake                                                                                   | Ron S Admin                 | 09/12/2019                                          | Yes                                | No                       |              |
| Emergency Contact and Medical<br>Information                   |                                                                                         |                                                                                                 | Ron S Admin                 | 09/10/2019                                          | Yes                                | No                       |              |
| M H Assessment Test Form                                       | Mental Health Asmt                                                                      | Client Intake                                                                                   | Ron S Admin                 | 09/26/2019                                          | No                                 | No                       |              |
| Mental Health Asmt V.2                                         |                                                                                         |                                                                                                 | Ron S Admin                 | 03/13/2020                                          | No                                 | No                       |              |
| Mental Health Assessment rev<br>4.12.17                        | Mental Health Asmt                                                                      | Admission/Discharge<br>Assessments<br>Client Intake<br>Scheduler<br>Screening Tools/Supplements | Staff                       | 12/05/2018                                          | Yes                                | No                       |              |
| NICASA Test Supplemental<br>Question Revised 121019            | General Collection of<br>Information                                                    | Client Intake                                                                                   | Ron S Admin                 | 04/17/2020                                          | No                                 | No                       |              |
| Non-DUI Medical Screening                                      | Non-DUI Medical Screening                                                               | Admission/Discharge<br>Assessments<br>Client Intake<br>Scheduler<br>Screening Tools/Supplements | John B. Trainer             | 04/17/2020                                          | Yes                                | No                       |              |
| Test Build                                                     |                                                                                         |                                                                                                 | Ron S Admin                 | 06/10/2020                                          | No                                 | No                       | Г            |
| 1                                                              |                                                                                         |                                                                                                 |                             |                                                     |                                    |                          |              |
| dd button – allows you<br>eate a new unpublished<br>stom form. |                                                                                         | $\langle \rangle$                                                                               |                             | <b>[Delete</b> ]<br>to delete                       | button –<br>unpubli                | allows allows            | yo<br>rm     |
| [ <b>E</b><br>e<br>h                                           | Edit] button – allows y<br>dit existing custom for<br>ave not been publishe             | ou to<br>rms that<br>ed.                                                                        | [Create<br>create<br>an unp | e <b>Copy</b> ] butt<br>a copy of ei<br>ublished cu | on – allo<br>ther a pu<br>stom for | ows you<br>ublished<br>m | ı to<br>d oı |

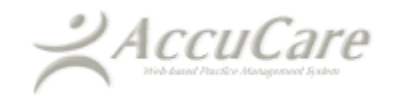

### Setup → Custom Form Builder

| Name                                                                                                |                                                                                         |                                                                                                 |                 |               |                              |                   |                 |
|----------------------------------------------------------------------------------------------------|-----------------------------------------------------------------------------------------|-------------------------------------------------------------------------------------------------|-----------------|---------------|------------------------------|-------------------|-----------------|
|                                                                                                    | Assigned Categories                                                                     | Assigned Module(s)                                                                              | Created By      | Last Modified | Published                    | Archived          | Sele            |
| ADULT SUBSTANCE ABUSE<br>DISORDER ASSESSMENT                                                        | General Collection of<br>Information<br>Mental Health Asmt<br>Non-DUI Medical Screening | Assessments<br>Client Intake                                                                    | Ron S Admin     | 06/19/2020    | Yes                          | No                |                 |
| Client Collection Sheet                                                                             | General Collection of<br>Information                                                    | Client Intake                                                                                   | Ron S Admin     | 06/19/2020    | Yes                          | No                |                 |
| Data C s V2                                                                                         |                                                                                         |                                                                                                 | Ron S Admin     | 06/10/2020    | No                           | No                |                 |
| Data Collection Sheet                                                                               | General Collection of<br>Information                                                    | Client Intake                                                                                   | Ron S Admin     | 09/12/2019    | Yes                          | Yes               |                 |
| Data Collection Sheet V.2                                                                           | General Collection of<br>Information                                                    | Client Intake                                                                                   | Ron S Admin     | 09/12/2019    | Yes                          | No                |                 |
| Emergency Contact and Medical<br>Information                                                        |                                                                                         |                                                                                                 | Ron S Admin     | 09/10/2019    | Yes                          | No                |                 |
| M H Assessment Test Form                                                                            | Mental Health Asmt                                                                      | Client Intake                                                                                   | Ron S Admin     | 09/26/2019    | No                           | No                |                 |
| Mental Health Asmt V.2                                                                              |                                                                                         |                                                                                                 | Ron S Admin     | 03/13/2020    | No                           | No                |                 |
| Mental Health Assessment rev<br>4.12.17                                                             | Mental Health Asmt                                                                      | Admission/Discharge<br>Assessments<br>Client Intake<br>Scheduler<br>Screening Tools/Supplements | Staff           | 12/05/2018    | Yes                          | No                |                 |
| NICASA Test Supplemental<br>Question Revised 121019                                                 | General Collection of<br>Information                                                    | Client Intake                                                                                   | Ron S Admin     | 04/17/2020    | No                           | No                |                 |
| Non-DUI Medical Screening                                                                           | Non-DUI Medical Screening                                                               | Admission/Discharge<br>Assessments<br>Client Intake<br>Scheduler<br>Screening Tools/Supplements | John B. Trainer | 04/17/2020    | Yes                          | No                |                 |
| Test Build                                                                                          |                                                                                         |                                                                                                 | Ron S Admin     | 06/10/2020    | No                           | No                | •               |
|                                                                                                    |                                                                                         | オ                                                                                               | 7               |               |                              |                   |                 |
| [ <b>Demo Form</b> ] button<br>"sandbox" that allow<br>how the form will lo<br>during use after pub | n – is a<br>w you to test<br>ok and behave<br>plishing.                                 |                                                                                                 | /               |               | [Close]<br>module<br>the Mai | button<br>and ref | – Clos<br>turns |

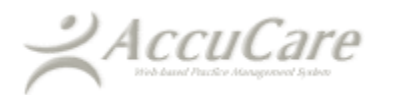

### Setup →Custom Form Builder – Add Button

| Add Edit        | Create Copy  | Delete                                 | Preview Report                                                   | Demo Form                                                          | Publish                                  | Archive                              | Close        |
|-----------------|--------------|----------------------------------------|------------------------------------------------------------------|--------------------------------------------------------------------|------------------------------------------|--------------------------------------|--------------|
| Accul           | Care         |                                        |                                                                  |                                                                    |                                          |                                      |              |
|                 |              |                                        |                                                                  |                                                                    |                                          |                                      |              |
| Setup > Custom  | Form Builder |                                        |                                                                  |                                                                    |                                          |                                      |              |
| Form Details -  |              |                                        |                                                                  |                                                                    |                                          |                                      |              |
| Form Name:      | ←            |                                        |                                                                  |                                                                    |                                          |                                      |              |
| Insert Merge Fi | elds 👻 🍤 🗸   | 6                                      | <b>X</b>   E                                                     |                                                                    |                                          |                                      |              |
| Font            | + Font       | Size 👻                                 | e e                                                              |                                                                    |                                          |                                      |              |
|                 |              | F                                      | f <b>irst line – Form N</b><br>here.                             | Name – Create                                                      | the name                                 | of form                              |              |
|                 |              | Secon<br>the cu<br><u>next p</u>       | <b>d Line</b> – Allows yo<br>stom form along<br>ages for more de | ou to add dem<br>with other sta<br>etail & expland                 | ographic p<br>ndard com<br><u>ution)</u> | laceholders t<br>mands. ( <u>See</u> | :0           |
|                 |              |                                        |                                                                  |                                                                    |                                          |                                      |              |
|                 |              | <b>Third</b><br>Choos<br><u>next p</u> | Line – Allows for<br>ing fonts, Font Si<br>ages for more de      | additional com<br>zes, Left justifi<br>e <b>tail &amp; explanc</b> | nmands - Fo<br>ed, Right Ju<br>ntion)    | or Example:<br>ustified etc          | ( <u>See</u> |

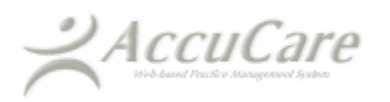

### Second Line - [Insert Merge Fields] - Detailed Explanation

| Insert Merge Fields 🔹 🍤 🕶 🎇 📲       | 🖺 B I <u>U</u> e -                               |
|-------------------------------------|--------------------------------------------------|
| Date 🗲 📤                            | Admission Date                                   |
| Client First Name                   |                                                  |
| Client Last Name                    | (i Date                                          |
| Client Date Of Birth                | C Location Of Service                            |
| Client Address                      | G                                                |
| Client City                         | Ci Referral Reason                               |
| Client State                        | G Referral Source                                |
| Client Zip<br>Client Phone Number 1 |                                                  |
| Client Billing Reference Number     | G Service Requested                              |
| Social Security #                   | G User                                           |
| Gender                              |                                                  |
| Client Reference #                  |                                                  |
| Nick Name                           |                                                  |
| Email Address                       | Each of these choices can be added to your cust  |
| Tribe of Membership                 | form builder.                                    |
| Comments                            | What this means. These placeholders allow yo     |
| Referring Provider First Name       | pull data from other locations with AccuCare. (S |
| Referring Provider Middle Initial   | Fig. 2A and 2B)                                  |
| Referring Provider Last Name        |                                                  |
| Referring Provider Suffix           |                                                  |
| Client Billing Info Comment         |                                                  |
| Marital Status                      |                                                  |
| Employment Status                   |                                                  |
| Religion                            |                                                  |
| Race                                |                                                  |
|                                     |                                                  |
| Ethnic Group                        |                                                  |

Each of the choices above would give you a generic demographic placeholder. For Example, the Client First Name would look like this **##FirstName##** on your creation.

<u>What this means</u>: There is a placeholder, which allows you to pull demographic information from the Client Intake Module. **(See Fig. 1A and 1B)** 

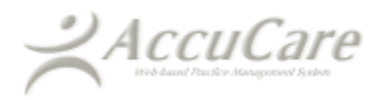

Here are some examples of what you will be able to add to the form when you require demographic information to appear on your form.

#### Fig. 1A

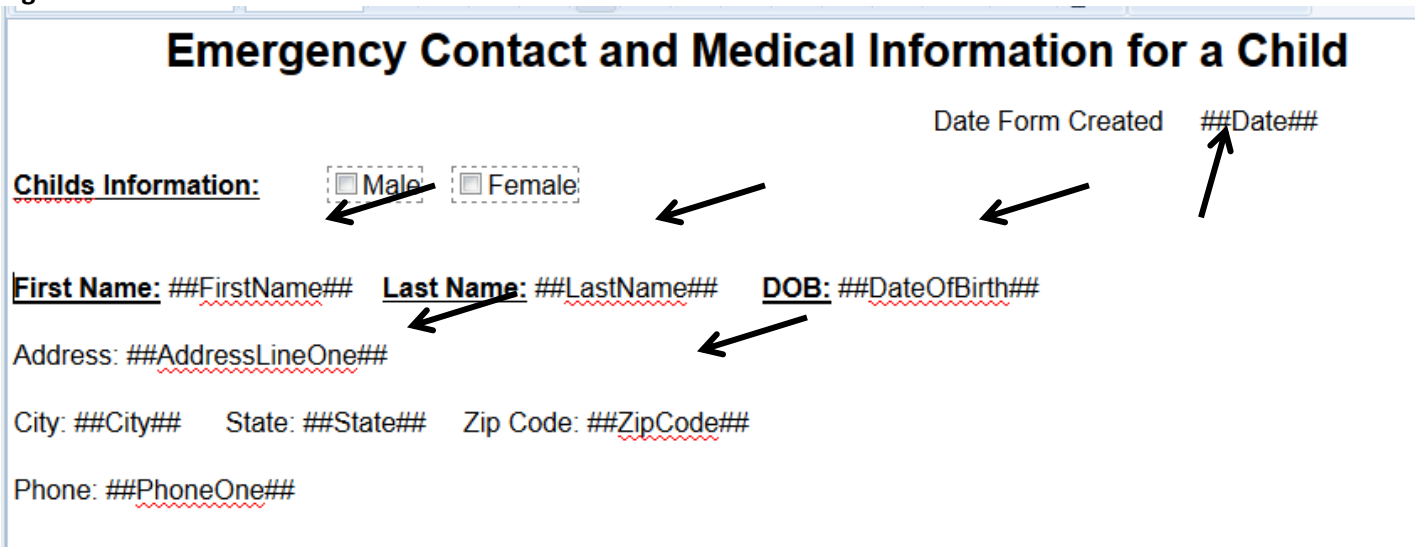

Here is what it will look like after you publish and use the form for a client. When you use the published form the placeholders are replaced with client first and last name, date of birth, address and phone number pulled from client intake.

### Fig. 1B

| Eme                     | ergency Contac                     | st and medical in | normation for a Child |
|-------------------------|------------------------------------|-------------------|-----------------------|
|                         |                                    | Date Form Created | 05/15/2015            |
| Childs Information:     | Male Female                        |                   |                       |
| First Name: Joey Last   | Name: Smith <u>DOB:</u> 06/04/2000 |                   |                       |
| Address: 42 West Street |                                    |                   |                       |
| City: Omaha State: NE   | Zip Code <mark>: 68130</mark>      |                   |                       |
| Phone: (402) 345-3333   |                                    |                   |                       |
|                         |                                    |                   |                       |

Date Location of service Referral Reasons Referral Source Service Requested User

### Fig. 2A

### **Client Data Collection Sheet**

| Client                             | Name: Alan Able                                                           |                            |                 |            |
|------------------------------------|---------------------------------------------------------------------------|----------------------------|-----------------|------------|
| User:                              | Ron Admin                                                                 | Select                     | Date Created:   | 09/12/2019 |
| Refer                              | ral Source Address:                                                       |                            |                 |            |
| (AWF)<br>Abacus<br>82 Sou<br>Allan | Abacus Whole Family<br>Family Service<br>th 6th Street<br>Town , NJ 68934 | Select                     |                 |            |
| Referral                           | Reason: Doctor referred                                                   | Select                     |                 |            |
| Service                            | Requested: Clinical Evaluati                                              | ion Select                 |                 |            |
| Locati                             | on of Service: (AOBH)                                                     | Orion Behavioral I Sele    | ect             |            |
| Admit D                            | ate with assigned Level of Ca                                             | are: 7/4/2019 - (Level II. | 1 - Inte Select |            |

### Fig. 3A

|                                                                                                    | <u>Cli</u>                                                               | ent Data Collection Sheet |   |
|----------------------------------------------------------------------------------------------------|--------------------------------------------------------------------------|---------------------------|---|
| Client Name: Alan A                                                                                                    | ble                                                                      |                           |   |
| User: Ron Admin                                                                                                    | Select                                                                   | Date Created: 09/12/2019  |   |
| Referral Source / Se                                                                                                    | rvice                                                                    |                           |   |
| (AWF) Abacus W ole<br>Abacus Famil: Serv<br>82 South 6t Stree<br>Allan Tov, NJ 68<br>Referr Reason: Docto<br>Service Requested: Clin | Clinical Evaluation<br>Halfway House<br>npatient Care<br>Dutpatient Care |                           | * |
| Location of Servic                                                                                                    |                                                                          |                           | - |
| Admit Date with assign                                                                                                    |                                                                          | Use Close                 |   |

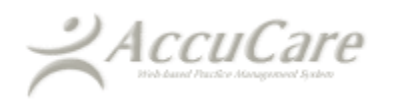

Third Line – [Font & Font Size] will give a list of five different fonts along with the ability to change the font size.

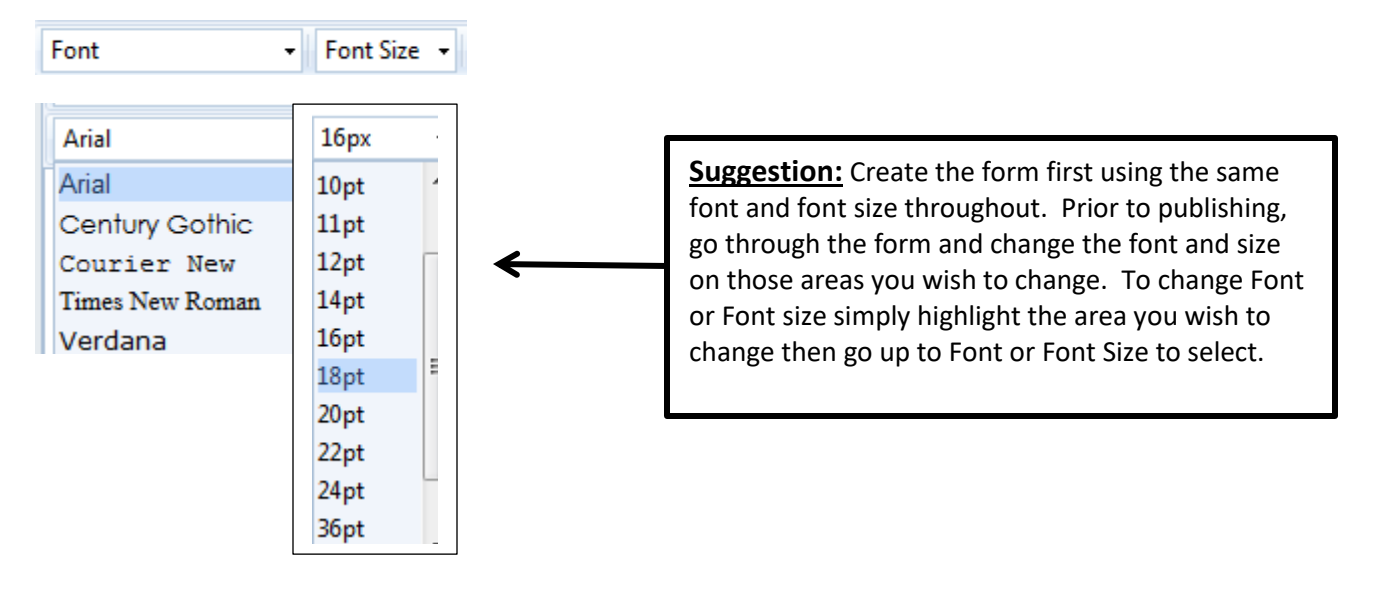

Next to the Insert Merge Fields you will see the standard Toolbar you would find in most word processing programs.

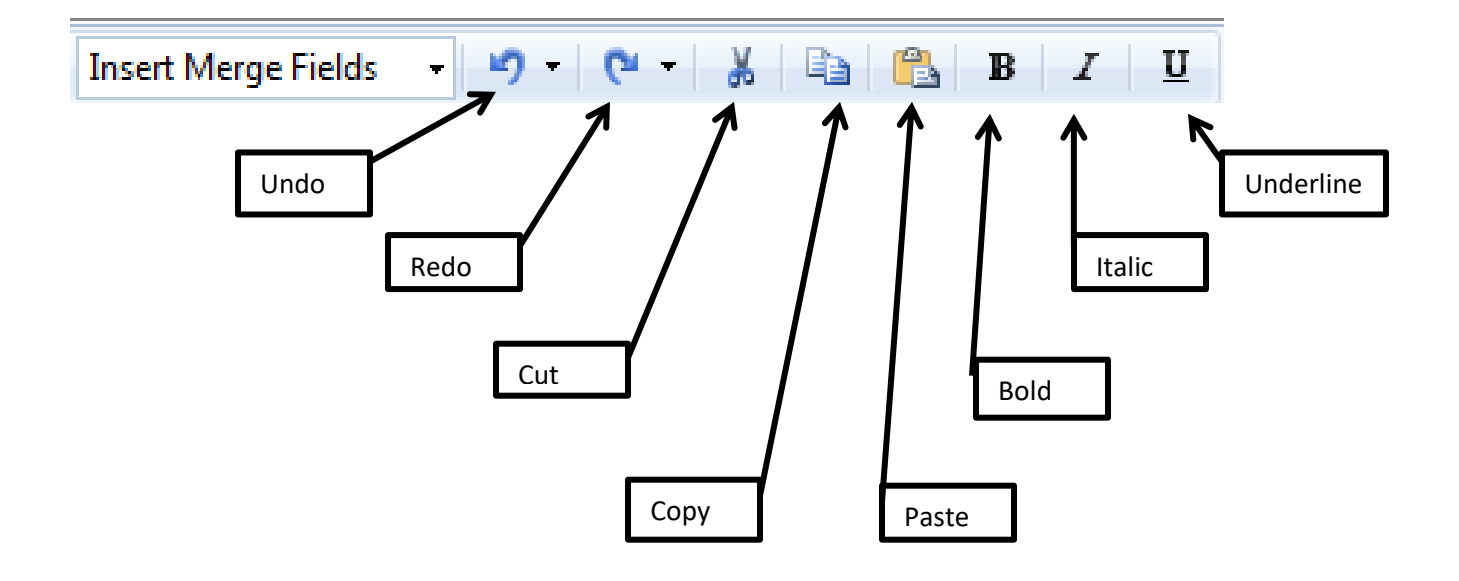

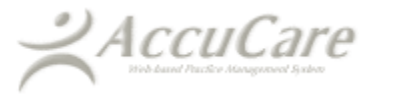

This Toolbar will come in handy when you need to Cut, Copy, and Paste as well change the font to bold or Italic with an underline. Here are some shortcut key commands you can use as well: 1) Crtl + X = Cut 2) Crtl + C = Copy 3) Crtl + V = Paste

On the third line after the font and font size, you will find another Toolbar to help you create your form. You do not need all of these items to create your form but we have included them to assist you with creating a new form.

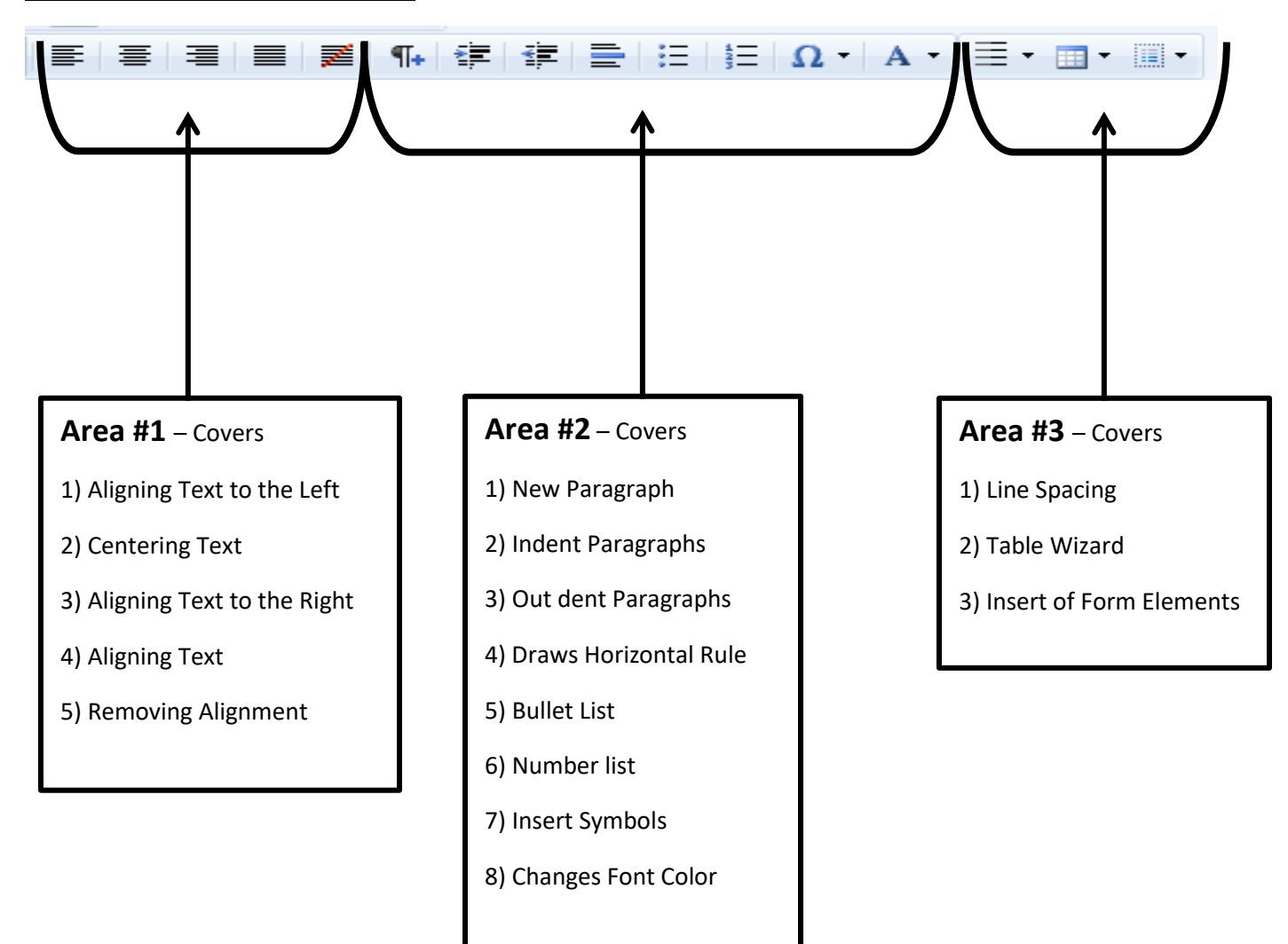

### **Overview of Third Line in Toolbar**

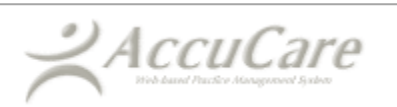

### Area #1 - Alignment of Text

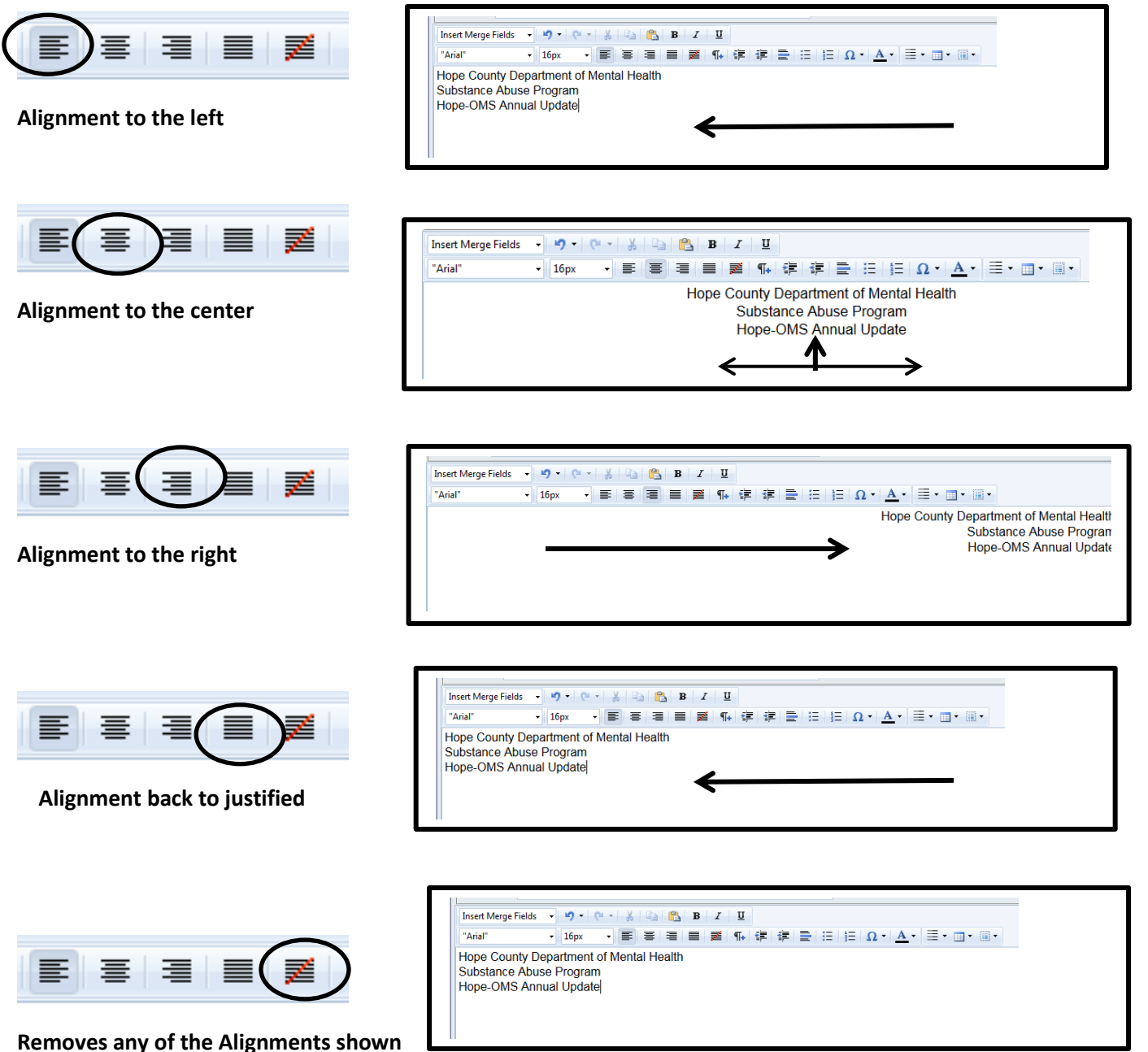

above

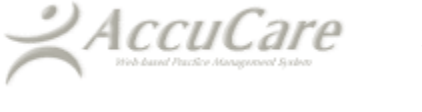

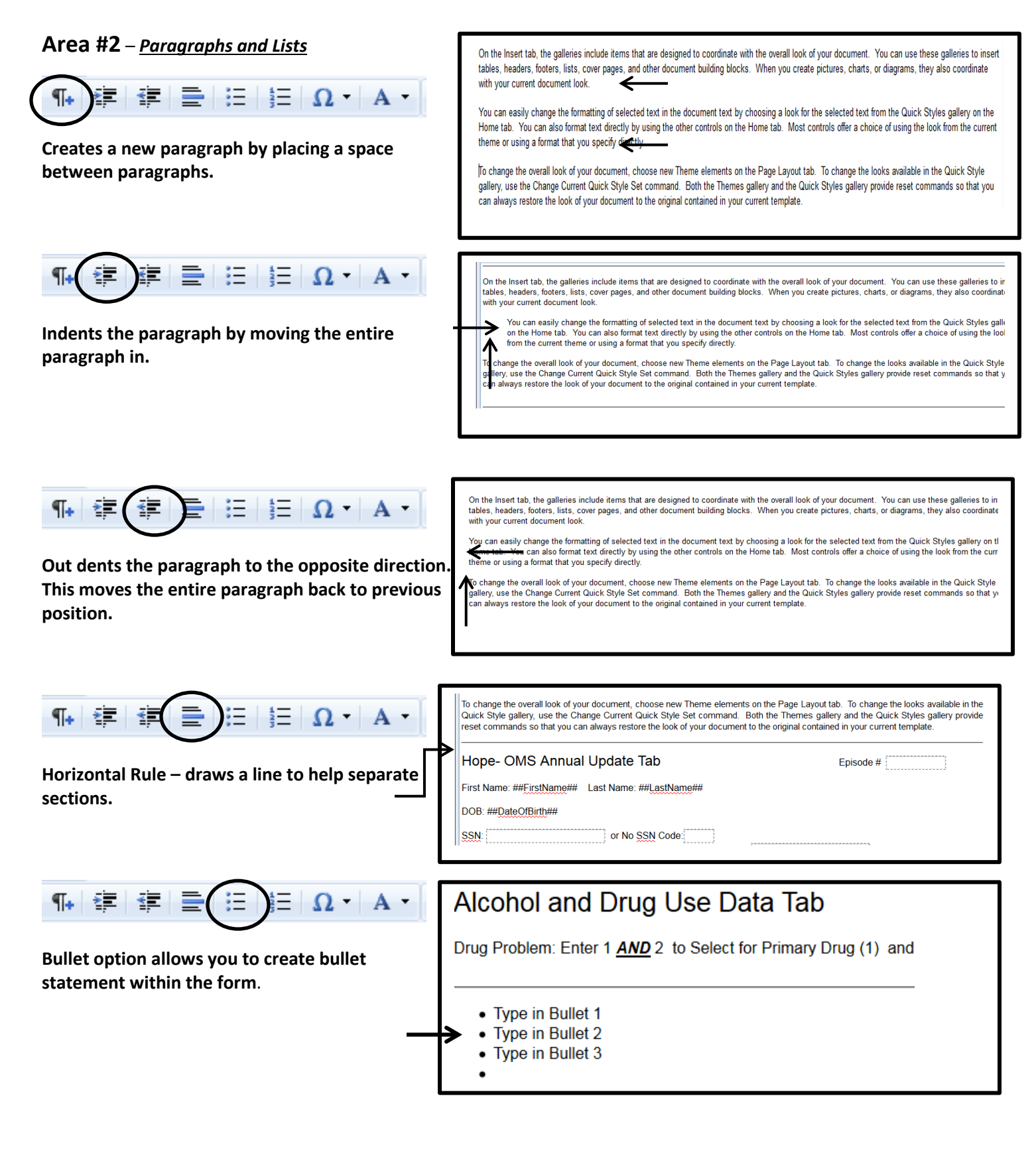

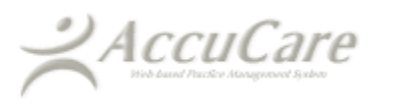

™ ±

§ 0

ΣØ

+ +

∞ ¼

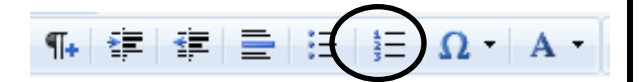

Number List allows you to create a numbered list.

# Alcohol and Drug Use Data Tab

Drug Problem: Enter 1 AND 2 to Select for Primary Drug (1) and

- 1. Type in Number List
- 2. Type in Number List
- 3. Type in Number List

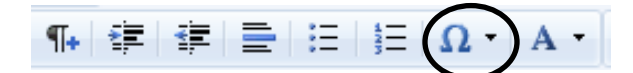

Insert Symbol – you have the ability to add symbols to your typed statements or instructions.

| Drug Problem: Enter 1 AND 2 |   | Ω   | ) A      | • |    | • | • |
|-----------------------------|---|-----|----------|---|----|---|---|
|                             |   | €   | £        | ¥ | Ħ  | © | ® |
|                             | 1 | ≠   | ×        | ≤ | ≥  | ÷ | × |
| € ¾ Ø ©                     |   | 1∕4 | 3/4      | 2 | 3  | ‰ | 1 |
|                             |   | β   | α        |   | Δ  | μ | Ω |
|                             |   | 2   | ٥        | œ | 30 |   | • |
|                             |   | f   | 0∃<br>TF | Ÿ |    |   |   |
|                             | L |     |          |   |    |   |   |

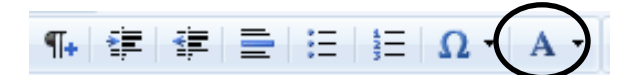

Foreground Color allows you to change colors on your form to help emphasize key points.

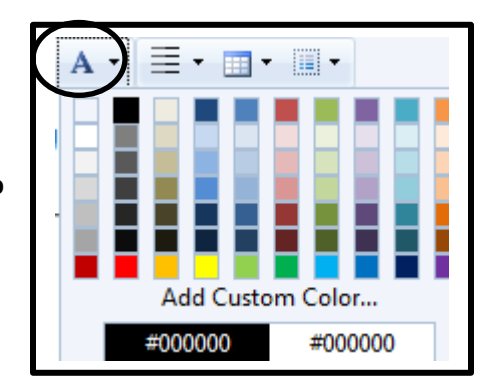

### Alcohol and Drug Use Data Tab

Drug Problem: Enter 1 AND 2 to Select for Primary Drug (1) and Secondary Drug (2) of Choice (Code)

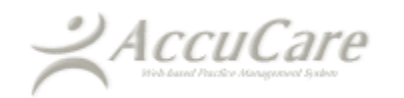

### Area #3 – <u>Insert Line Spacing</u>, <u>Tables and Form Elements</u>

| Line spacing allows you to highlight an area then set the spa                                                                                                    | acing.                                                                                                    |
|----------------------------------------------------------------------------------------------------|----------------------------------------------------------------------------------------------------|
| On the Insert tab, the galleries include items that are designed to coordinate with the ove<br>galleries to insert tables, headers, footers, lists, cover pages, and other document buildin<br>diagrams, they also coordinate with your current document look.<br>On the Insert tab, the galleries include items that are designed to coordinate with the ove<br>galleries to insert tables, headers, footers, lists, cover pages, and other document buildin<br>diagrams, they also coordinate with your current document look. | rall look of your document. You can use these<br>ng blocks. When you create pictures, charts, o<br>rall look of your document. You can use these<br>ng blocks. When you create pictures, charts, o |
| <b>Inserting Tables allows you to create a table in your form.</b><br>When you open the Table icon select the number of rows and columns to create your grid.<br>In this example, I chose a 3 X 8 blocked grid.                                                                                                    | Table Wizard                                                                                                    |
|                                                                                                    |                                                                                                    |

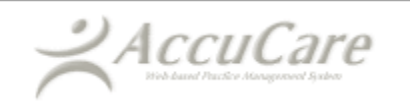

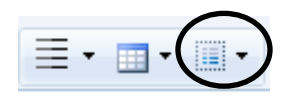

Insert Form Elements icon allows you to add check boxes, radio buttons, selection boxes, text boxes and text areas to your form.

### Instructions:

When you select **Insert Checkbox** your given the checkbox properties dialog box.

a. Click the radio button for New Group to create a group name for a

list of disabilities. This will be our first one.

b. Decide what text you want to be displayed next the checkbox.

c. Give each checkbox a DB value (for example, I am using DCB1 since I plan to create a couple of check boxes for this group)

| 📰 Checkbox Proper | ties 🛛 🗙          |
|-------------------|-------------------|
| Existing Group:   | ~                 |
| New Group:        | DisableCheckBoxes |
| Display Text:     | None              |
| DB Value:         | DCB1              |
| S                 | Cancel            |

| Disability / Disabilities (select all that apply) |
|---------------------------------------------------|
| None                                              |

d. For the next entry I selected **Existing Group** to add the next item to my list and I want to keep everything within the same group.

| 🖃 C | E Checkbox Properties |                   |  |
|-----|-----------------------|-------------------|--|
| ۲   | Existing Group:       | DisableCheckBox 🔻 |  |
|     | New Group:            |                   |  |
|     | Display Text:         | Visual            |  |
|     | DB Value:             | DCB2              |  |
|     | S                     | ave Cancel        |  |
|     |                       |                   |  |

| ( | Disability / Disabilities (select all that apply) |
|---|---------------------------------------------------|
|   | ■ None<br>■ Visual                                |
|   |                                                   |

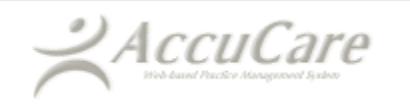

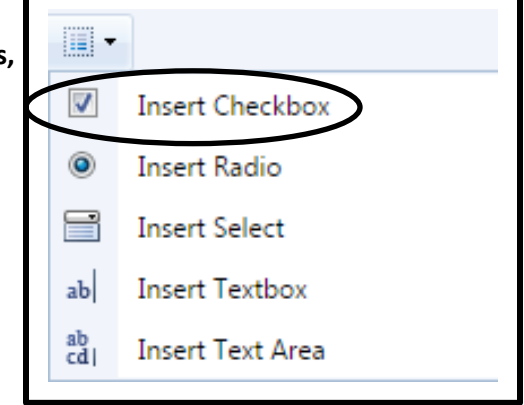

e. Let's do one more so you can see the pattern.

| Existing Group: DisableCheckBox     New Group:     Visual | E Checkbox Properties                                                                                                    | ×   | Disability / Disabilities (select all that apply)         |
|-----------------------------------------------------------|----------------------------------------------------------------------------------------------------|-----|-----------------------------------------------------------|
| Display Text: Hearing<br>DB Value: DCB3<br>Save Cancel    | <ul> <li>Existing Group: DisableCheckE</li> <li>New Group:</li> <li>Display Text: Hearing</li> <li>DB Value: DCB3</li> <li>Save Cancel</li> </ul> | x • | <ul> <li>None</li> <li>Visual</li> <li>Hearing</li> </ul> |

When I have completed creating my checkbox list it should look something like this:

| Disability / Disabilities (select all that apply) None Visual Hearing Speech Mobility Mental |
|----------------------------------------------------------------------------------------------|
|                                                                                              |

After publishing your form you will able to use the checkboxes:

| Disability / Disabilities (select all that apply) |  |
|---------------------------------------------------|--|
| None None                                         |  |
| ✓ Visual                                          |  |
| Hearing                                           |  |
| Speech                                            |  |
| Mobility                                          |  |
| Mental                                            |  |
|                                                   |  |

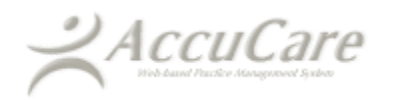

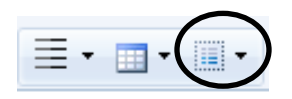

Insert Form Elements allows you to add check boxes, radio buttons, selection boxes, text boxes and text areas to your form.

### Instructions:

When you select **Insert Radio** your given the Radio Properties dialog box.

a. Click the radio box for **New Group** since we are creating a decision type of response.

b. Decide what type of decision you would like to ask that requires an either / or type of decision.

| Radio Properties | x             |
|------------------|---------------|
| Existing Group:  | •             |
| New Group:       | AgreeDisagree |
| Display Text:    | Not Sure      |
| DB Value:        | Not Sure      |
| Is Default:      |               |
|                  | Save          |
|                  |               |

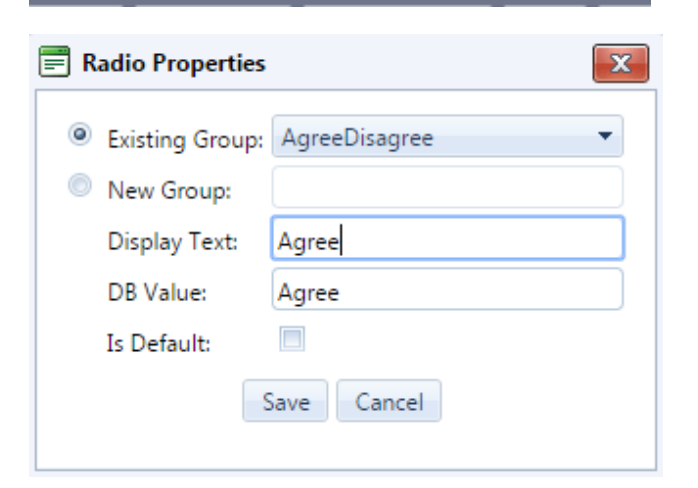

| -        |                  |
|----------|------------------|
| <b>V</b> | Insert Checkbox  |
| ۲        | Insert Radio     |
|          | Insert Select    |
| ab       | Insert Textbox   |
| ab<br>cd | Insert Text Area |

For example I need to know if the person being asked the following question agrees, disagrees or not sure

In your opinion - Do you agree or disagree with this statement:

Client's should be given the choice of inpatient treatment when admitted for treatment by their doctor?

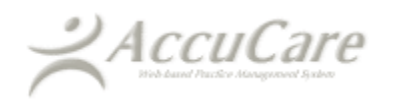

Module Name: Custom Form Builder and Publishing Guide

| Radio Properties | ×               |
|------------------|-----------------|
| Existing Group:  | AgreeDisagree 🔻 |
| New Group:       |                 |
| Display Text:    | Disagree        |
| DB Value:        | Disagree        |
| Is Default:      |                 |
| S                | Save Cancel     |
|                  |                 |

Once you have created the text and DB Value for each radio button, it should look similar to the example below.

In your opinion - Do you agree or disagree with this statement:

Client's should be given the choice of inpatient treatment when admitted for treatment by their doctor?

Not Sure
 Agree
 Disagree

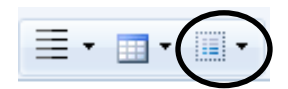

Insert Form Elements allows you to add check boxes, radio buttons, selection boxes, text boxes and text areas to your form.

### Instructions:

When you select **Insert Select** your given the Insert Select dialog box. This dialog box allows you create a picklist of choices.

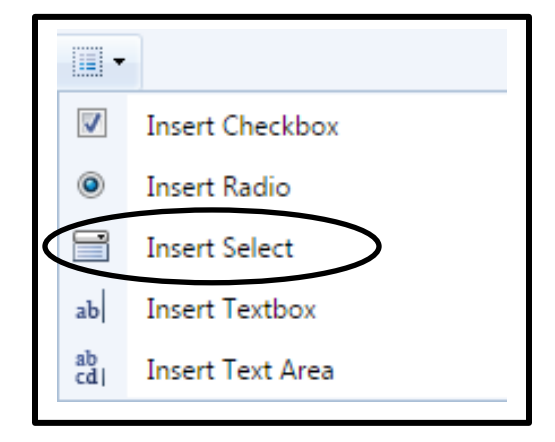

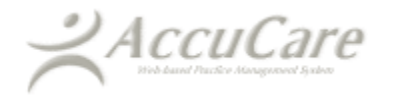

| Under Add/Remove Options:<br>Use the + sign to create your pick list      | Under Properties:<br>Create Field Name, Type in a Width, Height and Size.<br>Decide if you will allow multiple or one choice. |
|---------------------------------------------------------------------------|----------------------------------------------------------------------------------------------------|
| Add/Remove Options  Add/Remove Options  Options:  Display Text: DB Value: | Properties<br>Field Name:<br>Width: pixels<br>Height: pixels<br>Size:<br>Multiple:<br>OK Cancel                               |

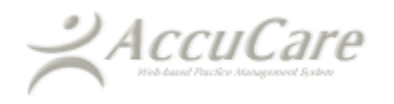

Follow this three steps process when creating your pick list using the Insert Select.

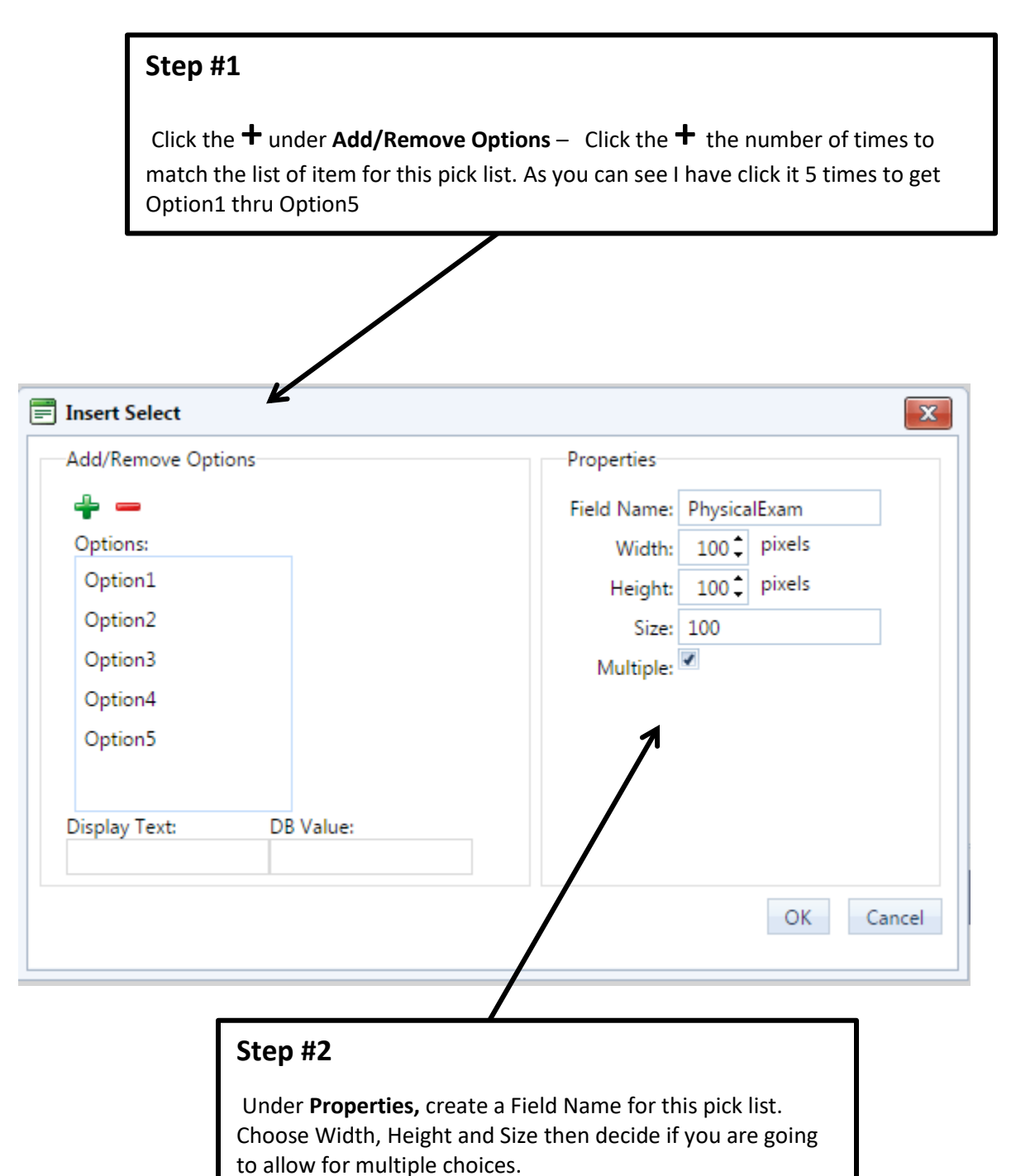

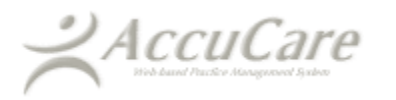

### Step #3

Now go back to Add / Remove Options and change each option you created with the Text you would like to see on the pick list. You can also change the DB Value to give it more meaning.

| Add/Remove Opt | ions      | Properties               |
|----------------|-----------|--------------------------|
| ÷ -            |           | Field Name: PhysicalExam |
| Options:       |           | Width: 100 ¢ pixels      |
| Head           |           | Height: 100 🗘 pixels     |
| Eyes           |           | Size: 100                |
| Ears           |           | Multiple:                |
| Nose           |           |                          |
| Throat         |           |                          |
|                |           |                          |
| Display Text:  | DB Value: |                          |
| <b>TI</b> 1    | Throat    |                          |

Here is what it looks like right after I created the pick list.

Note: Above the pick list I typed in 'Physical Exam- What areas need to be checked'

| Physical Exa                           | am - V | Vhat areas | need to b | e checked | I |  |
|----------------------------------------|--------|------------|-----------|-----------|---|--|
| Head<br>Eyes<br>Ears<br>Nose<br>Throat | ^<br>_ |            |           |           |   |  |
| ļ                                      |        |            |           |           |   |  |

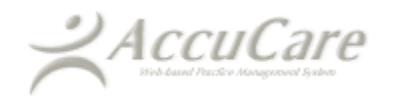

Insert Form Elements allows you to add check boxes, radio buttons, selection boxes, text boxes and text areas to your form. Instructions: When you select Insert Textboxt your given the Insert Textbox Properties dialog box.

In this example:

1) I created a DB Name of Question1. 2) Then I pasted the following statement for Default Value - Number of days in the past 30 days that the client has used alcohol?

3) I tried using the default number of pixels of 200 but found it would cut off some of my text so tried 400 pixels. You will need play around with this to ensure everything fits.

(Note: there is a limit of 900 to 1000 pixels. It will run off the screen so you are liimited to around 900 to 1000 pixels. I would suggest using the Insert Text Area option if you need more space for a response.)

| Textbox Properties |                              |  |  |  |
|--------------------|------------------------------|--|--|--|
| DB Name:           | Question1                    |  |  |  |
| Default Value:     | Number of days in the past 3 |  |  |  |
| Width:             | 400 pixels                   |  |  |  |
|                    | Save Cancel                  |  |  |  |
|                    |                              |  |  |  |
|                    |                              |  |  |  |

What is looks like after creating the text box:

Number of days in the past 30 days that the client has used alcohol?

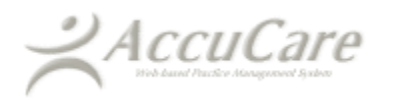

| Γ | •        |                  |
|---|----------|------------------|
| k | V        | Insert Checkbox  |
| 5 | ۲        | Insert Radio     |
|   | F        | Insert Select    |
|   | ab       | Insert Textbox   |
|   | ab<br>cd | Insert Text Area |

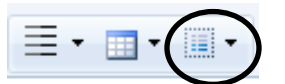

### Instructions:

When you select **Insert Text Area** your given the Insert Text Area properties dialog box.

| -        |                  |
|----------|------------------|
|          | Insert Checkbox  |
| ۲        | Insert Radio     |
|          | Insert Select    |
| ab       | Insert Textbox   |
| ab<br>cd | Insert Text Area |

In this example:

1) I created a DB Name of **Statement1**.

2) Then I pasted a saved statement with a couple of lines from a text file.

3) I tried using the default number of pixels of 200 for both width and height but found it to cut off some of my text so I tried 300 pixels width and 250 pixels height. You will need play around with this to ensure everything fits.

| Text Area Properties |                                 |  |  |  |  |  |
|----------------------|---------------------------------|--|--|--|--|--|
| DB Name:             | Statement1                      |  |  |  |  |  |
| Default Value:       | *** This is just a example stat |  |  |  |  |  |
| Width:               | 300 pixels                      |  |  |  |  |  |
| Height:              | 250 pixels                      |  |  |  |  |  |
|                      | Save Cancel                     |  |  |  |  |  |
|                      |                                 |  |  |  |  |  |

| *** This is just a example statement to<br>show you how the Insert Text Area option<br>works *** You can easily change the<br>formatting of selected text in the<br>document text by choosing a look for the<br>selected text from the Quick Styles<br>gallery on the Home tab. You can also<br>format text directly by using the other<br>controls on the Home tab. Most controls<br>offer a choice of using the look from<br>the current theme or using a format that<br>you specify directly. *** This is just<br>a example statement to show you how the<br>Insert Text Area option works *** | Here is screen shot of the pasted text in a Text Area box                                                                                                    |  |  |  |  |  |  |
|----------------------------------------------------------------------------------------------------|----------------------------------------------------------------------------------------------------|--|--|--|--|--|--|
|                                                                                                    | *** This is just a example statement to<br>show you how the Insert Text Area option<br>works *** You can easily change the<br>formatting of selected text in the<br>document text by choosing a look for the<br>selected text from the Quick Styles<br>gallery on the Home tab. You can also<br>format text directly by using the other<br>controls on the Home tab. Most controls<br>offer a choice of using the look from<br>the current theme or using a format that<br>you specify directly. *** This is just<br>a example statement to show you how the<br>Insert Text Area option works *** |  |  |  |  |  |  |

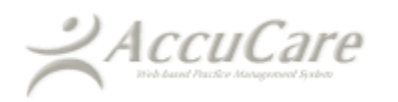

# **Using Published Forms**

| Once a form has been created and published forms can be open by clicking this Icon |            |                               |                            |                         |                                                                                                    |                  |                 |  |
|------------------------------------------------------------------------------------|------------|-------------------------------|----------------------------|-------------------------|----------------------------------------------------------------------------------------------------|------------------|-----------------|--|
|                                                                                    | Ing System | Intake ASI A                  | dm/Dis Diagnosis Scheduler | Notes Rec Suprt Screeni | ng Chart Forms                                                                                                    | Welcome, Ron Adm | in 💡<br>g Out 🕞 |  |
| 7                                                                                  |            | Care<br>ng System             |                            |                         |                                                                                                    | \$               |                 |  |
|                                                                                    | Main       | Admission/Discharge           | Diagnosis                  | Other Tools             | المعرفين المعرفين المعرفين المعرفين المعرفين المعرفين المعرفين المعرفين المعرفين المعرفين المعرفين المعرفين الم<br>Recovery Support | Follow Ups       |                 |  |
|                                                                                    | Scheduler  | Billing                       | Client Chart               | Prevention              | Session Logs                                                                                                    | User Setup       |                 |  |
|                                                                                    | - Clinical |                               | <b>F</b>                   | Reports                 | €<br>= ¢                                                                                                    |                  |                 |  |
|                                                                                    | Screening  | Assessments<br>Progress Notes | Patient Placement          | Manager Reports         | Data Analysis                                                                                                    | Data Query       |                 |  |
|                                                                                    |            |                               |                            |                         |                                                                                                    | Log Out          |                 |  |

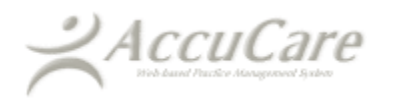

| To pull up a first select a                      | published custom f<br>client. | orm you must        |                    |                |                    |  |
|--------------------------------------------------|-------------------------------|---------------------|--------------------|----------------|--------------------|--|
| ACCOCATE<br>Biol-based Plastic Management System |                               |                     |                    |                |                    |  |
| le > Custom Forms                                |                               |                     |                    |                |                    |  |
| earch by:                                        | Last Name                     |                     | Name               | SSN            | Client Reference # |  |
| egins with or matches:                           |                               |                     | Smith, Jennifer    |                |                    |  |
|                                                  | Search Display All            | -                   | Smith, Joey        |                |                    |  |
|                                                  |                               |                     | Smith, John J.     |                |                    |  |
| Date                                             |                               | Form Name           |                    | Select         |                    |  |
|                                                  |                               |                     |                    |                |                    |  |
|                                                  | Add Edit                      | Delete Preview Prin | t File and Sign Ex | xport to Excel | Close              |  |
|                                                  |                               |                     |                    |                |                    |  |
|                                                  | Next – Click                  | on the [Add] button | 7                  |                |                    |  |

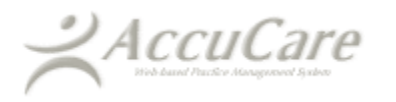

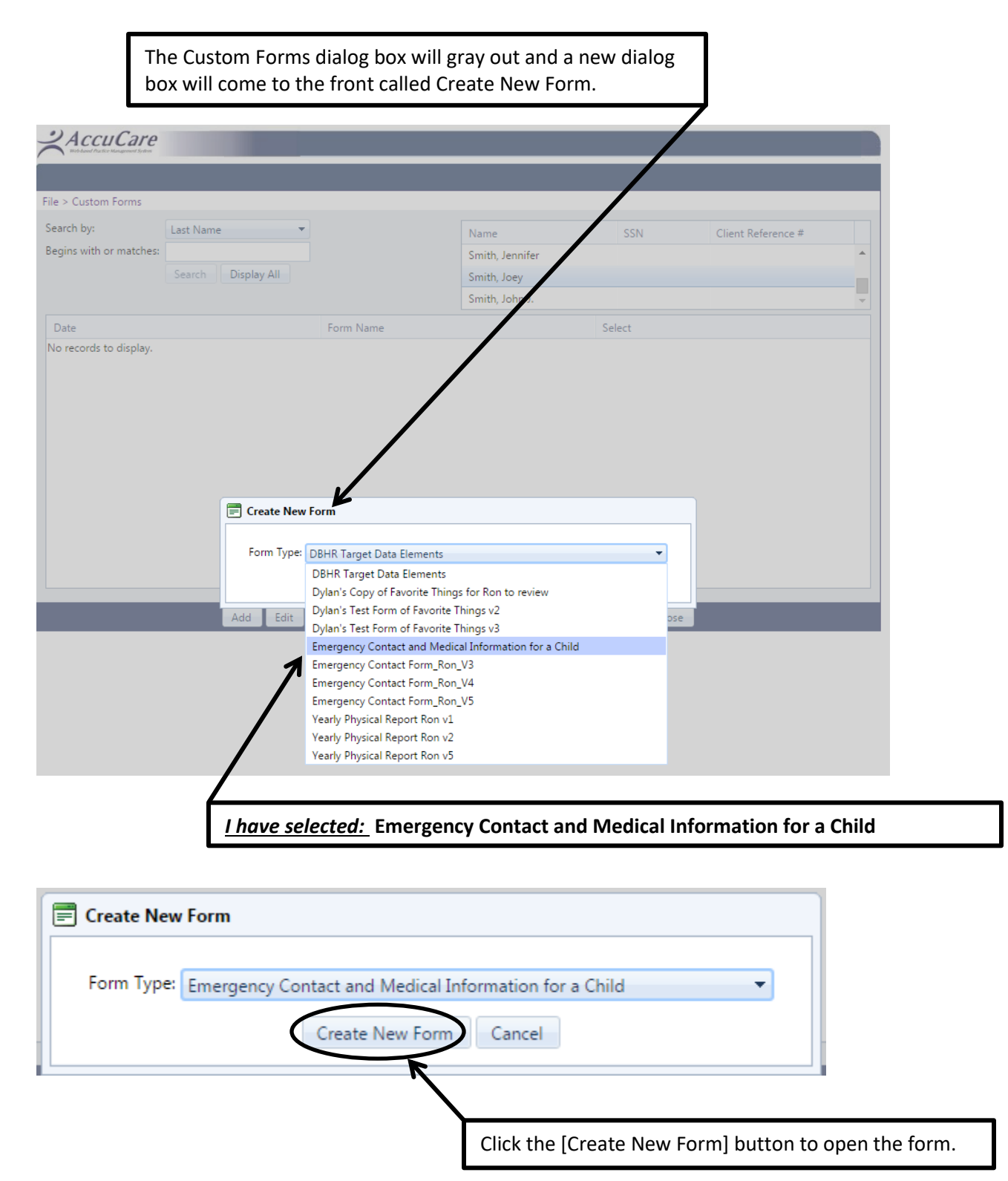

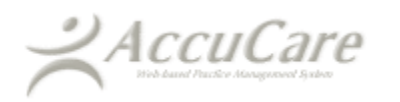

Here is a screen shot of the form prior to filling in the information:

| File > Custom Forms                                                                                                    |  |  |  |  |  |  |  |
|----------------------------------------------------------------------------------------------------|--|--|--|--|--|--|--|
| Form Date: 05/29/2015                                                                                                    |  |  |  |  |  |  |  |
| Emergency Contact and Medical Information for a Child                                                                                                    |  |  |  |  |  |  |  |
| Childs Information:         Image: Male         Female           Child's First Name; Joey         Last Name; Smith         DOB; 06/04/2000           Address: 42 West Street         City: Omaha         State: NE         Zip Code: 68130           (402) 345-3333         Code: 68130         City: City: City |  |  |  |  |  |  |  |
| Alternative Emergency Contacts:                                                                                                    |  |  |  |  |  |  |  |
| Primary Emergency Contact Secondary Emergency Contact                                                                                                    |  |  |  |  |  |  |  |
| Home Phone Home Work Phone Work Phone                                                                                                    |  |  |  |  |  |  |  |
| Address Address                                                                                                    |  |  |  |  |  |  |  |
| Medical Information:                                                                                                    |  |  |  |  |  |  |  |
| Hospital/Clinic Preference                                                                                                    |  |  |  |  |  |  |  |
| Physicians Name: Phone Number                                                                                                    |  |  |  |  |  |  |  |
| Insurance Company                                                                                                    |  |  |  |  |  |  |  |
| Allergies/Special Health Considerations:                                                                                                    |  |  |  |  |  |  |  |
| I authorize all medical and surgical treatment, X-ray, laboratory, anesthesia, and other medical and/or hospital procedures as may be performed or prescribed by the attending physician and/or paramedics for my child and waive my right to informed consent of treatment. This waiver applies only in the event that neither parent/guardian can be reached in the case of an emergency.                                                                                                    |  |  |  |  |  |  |  |
| i give permission for my child to go on field trips. I release                                                                                                    |  |  |  |  |  |  |  |
| as long as normal safety procedures have been taken.                                                                                                    |  |  |  |  |  |  |  |
| Parents / Guardian's Type in Name                                                                                                    |  |  |  |  |  |  |  |
| Parents / Guardian's Signature                                                                                                    |  |  |  |  |  |  |  |
|                                                                                                    |  |  |  |  |  |  |  |
| Save Cancel                                                                                                    |  |  |  |  |  |  |  |

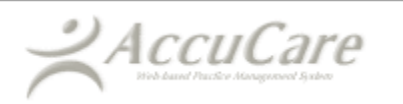

Here is a screen shot of the form after filling in the information:

| > Custom Forms                                                                                                    |                          |
|----------------------------------------------------------------------------------------------------|--------------------------|
| orm Date: 05/29/2015                                                                                                    |                          |
| Emergency Contact and Medical Information for a Child                                                                                                    |                          |
| Date Form Created 05/29/2015                                                                                                    |                          |
| Childs Information: 🖉 Male 🔲 Female                                                                                                    |                          |
| Child's First Name: Joey Last Name: Smith DOB: 0504/2000                                                                                                    |                          |
| Address: 42 West Street                                                                                                    |                          |
| (402) 345-3333                                                                                                    |                          |
|                                                                                                    |                          |
| Alternative Emergency Contacts:                                                                                                    |                          |
| Primary Emergency Contact Jacob Smith Secondary Emergency Contact Janet Smith                                                                                                    |                          |
| Home Phone 402-345-3433 Home Phone same                                                                                                    |                          |
| Work Phone 402-567-7890 Work Phone 402-890-7892                                                                                                    |                          |
| Same address as child                                                                                                    |                          |
|                                                                                                    |                          |
| Address Address                                                                                                    |                          |
| AUU1999                                                                                                    |                          |
| Medical Information:                                                                                                    |                          |
| Hospital/Clinic Preference Hope Child Clinic                                                                                                    |                          |
| Physicians Name: Dr. Martin Perterson Phone Number 402-272-1289                                                                                                    |                          |
| Insurance Company Lake Shore Insurance Policy Number POL-3433-AA-1994                                                                                                    |                          |
| Penicillin                                                                                                    |                          |
|                                                                                                    |                          |
|                                                                                                    |                          |
|                                                                                                    |                          |
|                                                                                                    |                          |
| Allergies/Special Health Considerations:                                                                                                    |                          |
| I authorize all medical and surgical treatment, X-ray, laboratory, anesthesia, and other medical and/or hospital procedures as may be performed or prescribed by the attending physician and/or paramedics for my child and waive my right to informed consent of treatment. This waiver applies only in the event that neither parentiguardian can                                                                                                    |                          |
| be reached in the case of an emergency.                                                                                                    |                          |
| I give permission for my child to go on field trips. I release and individuals from Ilability in case of accident during activities activate to activate to activ |                          |
|                                                                                                    |                          |
| Parents / Guardian's Type In Name Lanet Smith Date: 05/20/2015                                                                                                    |                          |
| A DECEMBER OF DECEMBER OF DECEMBER                                                                                                    |                          |
| Descarde / Outstellande Standaum                                                                                                    |                          |
| Parenis / Guardian's Signature                                                                                                    |                          |
|                                                                                                    |                          |
|                                                                                                    | Once the form has        |
|                                                                                                    | been filled out click on |
|                                                                                                    | the [Save] button. You   |
|                                                                                                    | can always come back     |
| V                                                                                                    | to this form to edit.    |
| Const.                                                                                                    |                          |
| aave cancel                                                                                                    |                          |

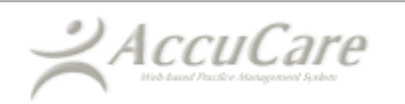

Whenever you look up a client in Custom Forms, you will be able to see all the forms created for that client.

| ile > Custom Forms                                                                                                    |                                                                                                    |                       |                         |                                                                                              |                                                                                                    |
|----------------------------------------------------------------------------------------------------|----------------------------------------------------------------------------------------------------|-----------------------|-------------------------|----------------------------------------------------------------------------------------------|----------------------------------------------------------------------------------------------------|
| Search by:                                                                                                    | Last Name 🔹                                                                                                    |                       | Name                    | SSN                                                                                          | Client Reference #                                                                                                    |
| Begins with or matches:                                                                                                    |                                                                                                    |                       | Smith, Joey             |                                                                                              |                                                                                                    |
|                                                                                                    | Search Display All                                                                                                    |                       |                         |                                                                                              |                                                                                                    |
|                                                                                                    |                                                                                                    |                       |                         |                                                                                              |                                                                                                    |
| Date                                                                                                    |                                                                                                    | Form Name             |                         | Select                                                                                       |                                                                                                    |
| 05/29/2015                                                                                                    |                                                                                                    | Emergency Contact and | Medical Information for | a 🖉                                                                                          |                                                                                                    |
|                                                                                                    | Add Edit                                                                                                    | Delete Preview Pri    | nt File and Sign        | Export to Excel Close                                                                        |                                                                                                    |
| <b>dd</b> ] button – Br<br>published form                                                                                                    | ings up a list<br>s.                                                                                                    |                       |                         |                                                                                              | <b>[Close</b> ] button – close<br>the Custom Forms<br>Module.                                                                                                    |
| dd] button – Br<br>published form<br>[Edit] button<br>to go back to<br>to make chan                                                           | ings up a list<br>s.<br>– Allows the user<br>the fillable form<br>ges.                                                                                                   |                       |                         | [ <b>Expo</b><br>will a<br>the in<br>select                                                  | [Close] button – close<br>the Custom Forms<br>Module.<br>ort to Excel] button –<br>llow you to pull all<br>nputted data from a<br>ted form.                                                                                                    |
| (Edit) button – Br<br>published form<br>[Edit] button<br>to go back to<br>to make chan<br>[Delete]<br>form ca<br>user mu<br>security<br>task. | ings up a list<br>s.<br>- Allows the user<br>the fillable form<br>ges.<br>] button – The select<br>n be deleted but the<br>ust have the proper<br>r level to perform the | ted<br>e<br>is        |                         | [Expo<br>will a<br>the in<br>select<br>[File and Si<br>of the form<br>allows you<br>document | [Close] button – close<br>the Custom Forms<br>Module.<br>ort to Excel] button –<br>llow you to pull all<br>nputted data from a<br>ted form.<br>gn] button – will send a d<br>to Chart Management a<br>and the client to sign the<br>electronically. |

# **Tips & Considerations**

### Tips & Considerations for the Custom Form Builder

• When inserting a form element please keep in mind that inserting checkboxes is best utilized when you have an answer that can have multiple selections. If your answer to the question should only have one selection made then it is best to insert radio buttons.

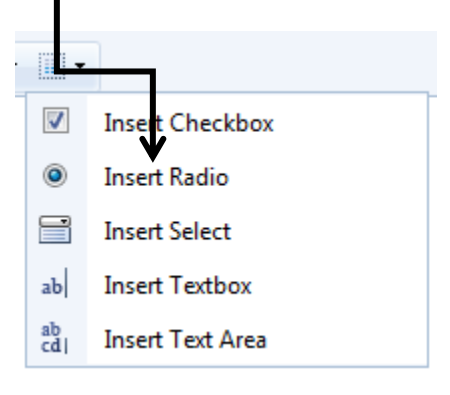

• When creating multiple selections (radio and/or checkboxes) that are given for a specific question it is best to create a grouping for each set of either radio or checkboxes and to tie each radio or checkbox to that same group when creating the button.

| 🗐 Checkbox P | roperties 🔀      |
|--------------|------------------|
| Existing G   | roup: NewGroup 🔻 |
| New Grou     | ıp:              |
| Display Te   | ext:             |
| DB Value:    |                  |
|              | Save Cancel      |
|              |                  |

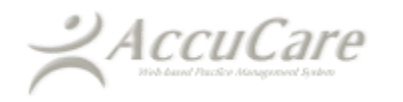

• It is important to create a proper DB value when creating form elements as this will tie into the 'Export to Excel' feature once the form is published and has been completed for a given client. Be as specific as possible when naming your DB values as it pertains to the given question or answers available for selection. Being specific with each form element created will in turn make your output to excel easy to read and understand after a form has been added for a given client.

| Checkbox Properties                        |                               |                        |  |  |  |  |  |  |
|--------------------------------------------|-------------------------------|------------------------|--|--|--|--|--|--|
| •                                          | Existing Group:<br>New Group: | NewGroup 🔻             |  |  |  |  |  |  |
|                                            | Display Text:                 | Income from Employment |  |  |  |  |  |  |
| DB Value: IncomeFromEmployment Save Cancel |                               |                        |  |  |  |  |  |  |

- Please keep in mind that you cannot completely copy and paste a completed form from a PDF or Word document into the Custom Form Builder. The form must be recreated utilizing the tools provided in the Custom Form Builder. Form Builder. Form elements created in other applications WILL NOT carry over into the Custom Form Builder.
- Please keep in mind that once you publish a form within the Custom Forms Builder that you CANNOT delete or edit that form.

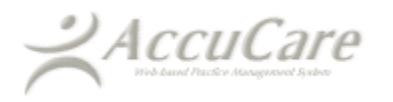

• Archiving a published form will remove the form for available selection when selecting the 'Add' button under the 'Custom Forms' module for any given client.

| File > Custom Forms     |               |          |             |       |                           |                 |       |                    |   |
|-------------------------|---------------|----------|-------------|-------|---------------------------|-----------------|-------|--------------------|---|
| Search by:              | Last Name     | •        |             |       | Name                      | SSN             |       | Client Reference # |   |
| Begins with or matches: | Search Displa | ay All   |             |       | Barker, Bob<br>Test, Jack |                 |       |                    | - |
|                         |               |          |             |       | Thumb, Tom                |                 |       |                    | - |
| Date                    |               | F        | orm Name    |       |                           | Select          |       |                    |   |
| 05/19/2015              |               | a        | issessment  |       |                           |                 |       |                    |   |
|                         |               |          |             |       |                           |                 |       |                    |   |
|                         | Add           | Edit Del | ete Preview | Print | File and Sign             | Export to Excel | Close |                    |   |

• If you must make edits to a published form within the Custom Forms Builder it is best to first select the published form and then select 'Create Copy'. Then you would provide the new form with a new name and make your necessary edits to the form and once completed/reviewed you could publish that form. You would then want to archive the old, published form.

|                               | T           |        |            |                |               |          |            |          |
|-------------------------------|-------------|--------|------------|----------------|---------------|----------|------------|----------|
|                               |             |        |            |                |               |          |            |          |
| etup > Custom Form Builder    |             |        |            |                |               |          |            |          |
| Name                          |             |        | Created By |                | Last Modified | Publishe | d Archived | Select   |
| Administrative Discharge      |             |        | Dylan Lamb | recht          | 06/01/2015    | No       | No         |          |
| another assesment             |             |        | Staff      |                | 05/19/2015    | Yes      | Yes        |          |
| another assessment            |             |        | Staff      |                | 05/19/2015    | No       | No         |          |
| assessment                    |             |        | Staff      |                | 05/19/2015    | Yes      | No         |          |
| Assessment updated 5/19/2015  |             |        | Staff      |                | 05/19/2015    | Yes      | No         | <b>V</b> |
| eval                          |             |        | Staff      |                | 05/28/2015    | No       | No         |          |
| Evaluation                    |             |        | Staff      |                | 06/01/2015    | No       | No         |          |
| Hope Administrative Discharge |             |        | Ron Alai   |                | 06/01/2015    | No       | No         |          |
| Hope Annual Update            |             |        | Ron Alai   |                | 06/01/2015    | No       | No         |          |
| new assessment                |             |        | Staff      |                | 05/19/2015    | Yes      | No         |          |
| Test                          |             |        | Ron Alai   |                | 06/01/2015    | Yes      | No         |          |
| Test 3                        |             |        | Ron Alai   |                | 06/01/2015    | No       | No         |          |
| Test2                         |             |        | Ron Alai   |                | 06/01/2015    | Yes      | No         |          |
|                               |             |        |            |                |               |          |            |          |
| Add Edit                      | Create Copy | Delete | Demo Form  | Preview Report | Publish       | Archive  | Close      |          |

| Create Copy                                                                                                    |                              |  |  |  |  |  |  |  |
|----------------------------------------------------------------------------------------------------|------------------------------|--|--|--|--|--|--|--|
| You are about to create a copy of an existing form.<br>Please enter a name for the new form. The new name must be unique. |                              |  |  |  |  |  |  |  |
| Existing Form Name:                                                                                                    | Assessment updated 5/19/2015 |  |  |  |  |  |  |  |
| New Form Name:                                                                                                    | Assessment updated 6/2/2015  |  |  |  |  |  |  |  |
|                                                                                                    | OK Cancel                    |  |  |  |  |  |  |  |

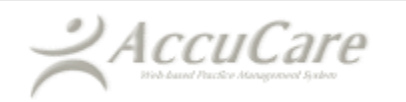

• It is best practice to first select 'Demo Form' and 'Preview Report' within the Custom Form Builder prior to publishing the form. This will ensure all questions/answers are aligned properly prior to publishing the form.

| AccuCare                                  |                                                                                                    |                |                   |   |
|-------------------------------------------|----------------------------------------------------------------------------------------------------|----------------|-------------------|---|
| Web Assed Partice Management System       |                                                                                                    |                |                   |   |
|                                           |                                                                                                    |                |                   |   |
| Setup > Custom Form Builder               |                                                                                                    |                |                   |   |
| Form Name: Hope Administrative Discharge  |                                                                                                    |                |                   |   |
| Insert Merge Fields 🔹 🍤 💌 🖓 🖬             | B Z U                                                                                                    |                |                   |   |
| Font 🔹 Font Size 🔹 🚍                      | =  <b> </b>   <b> </b>   <b> </b>   <b> </b>   <b> </b>   <b> </b>   <b> </b>   <b> </b>   <b> </b>   <b></b> |                | = Ω · A · Ξ · 🔳 · | • |
| ##LastName####FirstName##                 |                                                                                                    |                |                   |   |
| Program ID                                |                                                                                                    | لے _           |                   |   |
| Discharge Tab                             |                                                                                                    |                |                   |   |
| Date of Birth:                            |                                                                                                    |                |                   |   |
| Date of Discharge:                        | }                                                                                                    |                |                   | E |
| Discharge Time:                           | <b>AM</b>                                                                                                    | <u>/</u>       |                   |   |
| Type of Discharge: <b>Reason Not Avai</b> | lable                                                                                                    |                |                   |   |
| RadioButton                               |                                                                                                    |                |                   |   |
|                                           |                                                                                                    |                |                   |   |
|                                           | Tutorial Demo Form                                                                                            | Preview Report | Save Cancel       |   |

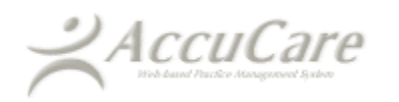

• When inserting a select box from within the form element menu it is important that when adding options for the select box to make sure the display text and DB value are the same or similar in verbiage. This way when the form is published the available selection when selected will match up with the database value that is displayed on the export to excel for that form.

| -Add/Remove Opti                                   | ons                                        | Field Name: PhysicalExam                                              |
|----------------------------------------------------|--------------------------------------------|-----------------------------------------------------------------------|
| Options:<br>Head<br>Eyes<br>Ears<br>Nose<br>Throat | Display Text:<br>Head<br>DB Value:<br>Head | Width: 100 ¢ pixels<br>Height: 100 ¢ pixels<br>Size: 100<br>Multiple: |
|                                                    |                                            |                                                                       |

• When creating a select box from within the form element menu it is important to remember that you must provide a Field Name (spaces are not allowed), width, height, and size. For example, if you created a select box with 4 available options it would be best to size the select box as:

Width: 100 pixels

Height: 100 pixels

Size: 100

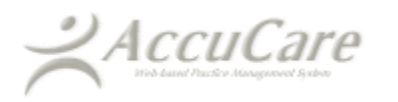

• When creating radio buttons that belongs to the same 'Group' it is important to keep in mind that one of the radio button values must be set as the default. This way once the form is published one of the radio button values will automatically be selected.

| 🗐 Radio Properties                                                                                                    | X                |
|----------------------------------------------------------------------------------------------------|------------------|
| <ul> <li>Existing Group:</li> <li>New Group:</li> <li>Display Text:</li> <li>DB Value:</li> <li>Is Default:</li> </ul> | Not SureNot Sure |

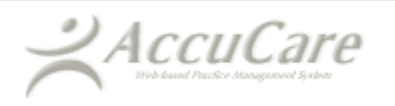

When inserting a table within the Custom Form Builder it is important to keep in mind that each cell will automatically be adjusted once you start typing within the cell. The table's horizontal length will automatically adjust itself. <u>IMPORTANT</u>: please keep in mind that if the table body extends horizontally past the printable area that you will be unable to save the form and thus must remove content from the non-printable region prior to saving. Below is an illustration showing a textbox that extends past the printable region of the form and cannot be saved:

| Setup > Custom Form Builder                           |                            |
|-------------------------------------------------------|----------------------------|
| Form Details                                          |                            |
| Form Name: Hope Annual Update                         |                            |
| Insert Merge Fields 🔹 🥙 🔹 🥲 🐇 📳 🔒 🛛 🛛                 |                            |
| "Arial" → 16px → 트 Ξ Ξ <b>Ξ  2</b> ¶+ 年 3             |                            |
| that the client has used alcohol?                     |                            |
| the<br>rks<br>e the<br>t in<br>ing a<br>from<br>T the |                            |
| Tutorial Demo Form                                    | Preview Report Save Cancel |

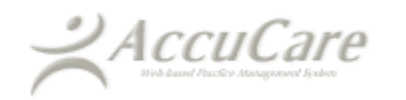

 If you ever make a mistake and accidentally delete text or form elements or make any immediate changes that you did not intend you then have the option to select the 'Undo' button the revert the last changes you made within the form.

| AccuCare                                                        |              |               |                |              |        |
|-----------------------------------------------------------------|--------------|---------------|----------------|--------------|--------|
|                                                                 |              |               |                |              |        |
| Setup > Custom Form Builder                                     |              |               |                |              |        |
| Form Details                                                    |              |               |                |              |        |
| Form Name: Hope Annual Update                                   |              |               |                |              |        |
|                                                                 |              | 7 11          |                |              |        |
|                                                                 | <b>B</b>     |               |                | 0            |        |
| Arial Topx TEE                                                  |              | <b>≇</b> 1+ ‡ | 1 <b>-</b>     | $\Omega^{+}$ |        |
| Throat                                                          |              |               |                |              | *      |
| -                                                               |              |               |                |              |        |
|                                                                 |              |               |                |              |        |
| d                                                               |              |               |                |              |        |
|                                                                 |              |               |                |              |        |
| Number of days in the past 30 days that the c                   | lient has us | ed alcohol?   |                |              |        |
|                                                                 |              |               |                |              |        |
|                                                                 |              |               |                |              |        |
|                                                                 | ,            |               |                |              |        |
| *** This is just a example<br>statement to show you how the     |              |               |                |              | =      |
| Insert Text Area option works                                   |              |               |                |              |        |
| formatting of selected text in                                  |              |               |                |              |        |
| the document text by choosing a look for the selected text from | =            |               |                |              | _      |
| the Owigh Stules gellery on the                                 |              |               |                |              |        |
|                                                                 |              |               |                |              |        |
|                                                                 | Tutorial     | Demo Form     | Preview Report | Save         | Cancel |

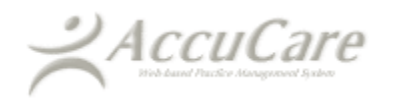

• Inserting Merge Fields will automatically merge specific data pulled from 'Client Intake' into the form that is tied to a specific client. Keep in mind, that if a merge field does not display data for a specific client then that is most likely due to the fact that this data was not originally enter into 'Client Intake' for that specific client.

| Setur > Custom Form Builder                                                                                                    |       |
|----------------------------------------------------------------------------------------------------|-------|
|                                                                                                    |       |
| Form Name Hope Annual Update                                                                                                    |       |
| Insert Merge Fields 🔹 🧐 👻 🥲 😤 📴 😤 🖪 🗾                                                                                                    |       |
| "Arial" - 16px - Ε Ξ Ξ Ξ Ζ ¶+ ≇ Ξ Ξ Ξ Ξ Ξ Λ - Α - Ξ - Ξ - Ξ -                                                                                                    |       |
| Nose<br>Throat                                                                                                    | *     |
| d<br>Number of days in the past 30 days that the client has used alcohol?                                                                                                    | -     |
|                                                                                                    | -     |
| **** This is just a example  statement to show you how the Insert Text Area option works *** You can easily change the formatting of selected text in the document text by choosing a look for the selected text from | 4 III |
| the Oviet Stules seller on the III                                                                                                    | •     |
| Tutorial Demo Form Preview Report Save Cancel                                                                                                    |       |

• If you are unable to remove a form element that was accidentally created then you may need to select the 'Undo' button to put your form back in a previous state.

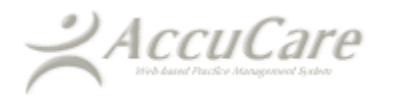

### Tips & Considerations for Custom Forms (non-administrative side of the house)

• Please keep in mind when exporting form data to excel that you must first select a form and then select a date range for data that you would like to view. This export will show you data for ALL clients that have completed said custom form.

| AccuCare                |           |        |       |        |         |       |               |                 |       |                    |
|-------------------------|-----------|--------|-------|--------|---------|-------|---------------|-----------------|-------|--------------------|
|                         |           |        |       |        |         |       |               |                 |       |                    |
| File > Custom Forms     |           |        |       |        |         |       |               |                 |       |                    |
| The > Custom Forms      |           |        |       |        |         |       |               |                 |       |                    |
| Search by:              | Last Name |        |       |        |         |       | Name          | SSN             |       | Client Reference # |
| Begins with or matches: |           |        |       |        |         |       | Barker, Bob   |                 |       |                    |
|                         | Search    | Displa | y All |        |         |       |               |                 |       |                    |
|                         |           |        |       |        |         |       |               |                 |       |                    |
| Date                    |           |        |       | Form   | Name    |       |               | Select          |       |                    |
| 05/19/2015              |           |        |       | assess | ment    |       |               |                 |       |                    |
|                         |           |        |       |        |         |       |               |                 |       |                    |
|                         |           |        |       |        |         |       |               |                 |       |                    |
|                         |           |        |       |        |         |       |               |                 |       |                    |
|                         |           |        |       |        |         |       |               |                 |       |                    |
|                         |           |        |       |        |         |       |               |                 |       |                    |
|                         |           |        |       |        |         |       |               |                 |       |                    |
|                         |           |        |       |        |         |       |               |                 |       |                    |
|                         |           |        |       |        |         |       |               |                 |       |                    |
|                         |           |        |       |        |         |       |               |                 |       |                    |
|                         |           |        |       |        |         |       |               |                 |       |                    |
|                         |           |        |       |        |         |       |               | •               |       |                    |
|                         |           | Add    | Edit  | Delete | Preview | Print | File and Sign | Export to Excel | Close |                    |

| Export Form Data to Excel               |  |
|-----------------------------------------|--|
| Form Type: Assessment updated 5/19/2015 |  |
| From 05/01/2015 III to 05/31/2015       |  |
| Export Close                            |  |

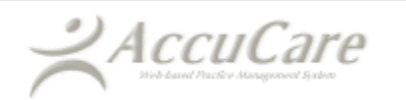

• Administrators whom need access to create and publish custom forms must first have the following value set to 'Allowed Areas' within the 'Customized' tab for said user profile:

| ACCUCATE<br>Bitchased Parkir Management Syster |                |                      |                                                                                                    |       |
|------------------------------------------------|----------------|----------------------|----------------------------------------------------------------------------------------------------|-------|
| p > User Administrat                           | ion            |                      |                                                                                                    |       |
| er By:                                         | e 💿 User ID    |                      | Select a User: Dylan Lambrecht                                                                                                    |       |
| General Custo                                  | omized IHS NDW | Electronic Signature |                                                                                                    |       |
|                                                | Denied Areas   |                      | Allowed Areas                                                                                                    |       |
|                                                |                | >><br><<             | Setup -> Agencies<br>Setup -> Authorization<br>Sup -> Client Categories<br>Setup -> Custom Form Builder<br>Setup -> Group Setup<br>Setup -> Lists of Values<br>Setup -> Manage Permissions<br>Setup -> Outcome Research -> Follow-up Setup<br>Setup -> Outcome Research -> TSR Setup | A III |

Setup -> Custom Form Builder

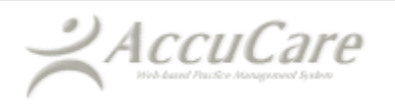

• Clinicians or counselors whom need access to add a published form to a specific client in the database must first have the following value set to 'Allowed Areas' within the 'Customized' tab for said user profile:

| Cust | tom Form              | S                |          |         |                |           |                                           |                 |   |
|------|-----------------------|------------------|----------|---------|----------------|-----------|-------------------------------------------|-----------------|---|
|      |                       |                  |          |         |                |           |                                           |                 |   |
|      |                       |                  |          |         |                |           |                                           |                 |   |
| -    | Accu                  | Care             |          |         |                |           |                                           |                 |   |
|      | A MORE NO INCIDENTIAL | Change 2 March   | _        |         |                |           |                                           |                 |   |
|      |                       |                  |          |         |                |           |                                           |                 |   |
| Setu | up > User Ad          | ministration     |          |         |                |           |                                           |                 |   |
| Or   | der By: 💿 U           | lser Name 💿 User | ID       |         |                |           | Select a User:                            | Dylan Lambrecht | - |
|      | General               | Customized       | IHS NDW  | Electro | onic Signature |           |                                           |                 |   |
|      |                       | Denied A         | Areas    |         |                | Bulund -  | Allowed A                                 | reas            |   |
|      |                       |                  |          |         |                | Billing - | > Standard Reports > Transaction Register |                 | ^ |
|      |                       |                  |          |         |                | Chart M   | anagement                                 |                 |   |
|      |                       |                  |          |         |                | Clent In  | itake                                     |                 | E |
|      |                       |                  |          |         | >>             | Cl ent R  | eports                                    |                 |   |
|      |                       |                  |          |         | <<             | Clinical  | Forms                                     |                 |   |
|      |                       |                  |          |         |                | Custom    | Forms                                     |                 |   |
|      |                       |                  |          |         |                | Data Qu   | ery                                       |                 |   |
|      |                       |                  |          |         |                | Delete C  | lients                                    |                 |   |
|      |                       |                  |          |         |                | Delete G  | iroups                                    |                 | - |
|      |                       |                  |          |         |                |           |                                           |                 |   |
|      |                       |                  | Add Edit | Save    | Cancel         | Delete    | Print Close                               |                 |   |